# NAVIGATION

Der Ausgangspunkt aller dieser Funktionen ist der Kartenbildschirm mit der aktuellen Fahrzeugposition. Bei Anzeige eines anderen Bildschirms die **NAV**-Taste drücken, um den Kartenbildschirm anzuzeigen.

## Erste Schritte

Eingeben eines Ziels nach Adresse

• Nav-Menü Æ Etappenziel Eintrag Æ Adresse Æ die erforderliche Adresse eingeben Æ Ziel Æ Start.

Eingeben eines Ziels in einer Ortsmitte

 Nav-Menü Æ Etappenziel Eintrag Æ Adresse Æ den betreffenden Ortsnamen eingeben Æ Ortsmitte Æ Ziel Æ Start.

Verwenden eines Sonderziels als Zielangabe

 Nav-Menü Æ Etappenziel Eintrag Æ Sonderziel Æ Ziel auswählen Æ Ziel Æ Start.

Speichern eines Ortes als Heimatadresse

 Nav-Menü Æ Gespeicherte Orte Æ Heimatadresse Æ Hinzu Æ die erforderliche Adresse eingeben Æ OK.

Hinzufügen eines Speicherpunkts

 Nav-Menü Æ Gespeicherte Orte Æ Speicherpunkt Æ Hinzu Æ die erforderliche Adresse eingeben Æ OK.

## Während der Fahrt verfügbare Optionen

Einstellen der Heimatadresse als Ziel

 Bildschirm berühren Æ Heimatadresse (nur verfügbar, wenn eine Heimatadresse eingestellt ist).

Speichern eines Ortes auf der Karte als Speicherpunkt

 Auf dem Bildschirm einstellen Æ Speichern Æ OK.

Anzeigen von Sonderziel-Symbolen

 Bildschirm berühren Æ SoZ Æ und SoZ-Kategorie auswählen.

Ändern der Kartenausrichtung (Norden/Fahrtrichtung oben)

• Taste für die Kartenausrichtung berühren.

**Hinweis:** Ausrichten nach oben ist nicht verfügbar, wenn der Maßstab größer als 4 km oder 2 Meilen ist.

#### Nur bei eingerichteter Route verfügbare Optionen

Abbrechen der Zielführung

• Nav-Menü Æ Routen-Optionen Æ Zielführ. abbr.

Wiederholen der Sprachführung

 Die Taste zum Wiederholen von Sprachanweisungen berühren.

Ändern der Routenpräferenzen

 Den Bildschirm berühren Æ RoutÄnd Æ Routenpräferenzen Æ die gewünschten Präferenzen auswählen Æ Berechnen.

Für weitere Informationen über das Navigationssystem siehe Seite 54 folgende.

# Kurzeinführung

#### Navigationsmenüstruktur

Über die Menüs können verschiedene Systemfunktionen aktiviert werden. Die gewünschte Menüoption wird durch Berühren der entsprechenden Taste ausgewählt. Nach Auswahl einer Menüoption wird das nächste Untermenü bzw. der nächste Bildschirm angezeigt. Kann ein Menüsymbol nicht ausgewählt werden, wird die Taste heller angezeigt.

| Navigationsmenü | (Seite 70) |
|-----------------|------------|
|-----------------|------------|

| Etappenziel<br>Eintrag<br>(Seite 72) | Routen-Optionen<br>(Seite 76) | Navigation<br>einstellen<br>(Seite 80) | Anzeigeoptionen<br>(Seite 82) | Gespeicherte<br>Orte (Seite 101) |
|--------------------------------------|-------------------------------|----------------------------------------|-------------------------------|----------------------------------|
| Adresse                              | Umgehung                      | Ø-Geschwindkt.<br>Einstellungen        | Anzeigeeinstlgn               | Speicherpunkte                   |
| Sppunkt                              | Routenpräferenzen             | Schnellauswahl<br>SoZ                  | Kartenoptionen                | Heimatadresse                    |
| Heimatadresse                        | Ganze Route<br>anzeigen       | Wiederherst.<br>Systemvorgaben         |                               | Gebiet meiden                    |
| Sonderziel (SoZ)                     | Berechnen                     | Kalibrierung                           |                               | Vorheriges<br>Fahrtziel          |
| Vorheriges<br>Fahrtziel              | Zielführ. abbr.               | Kartenversion                          |                               | Fahr- und<br>EttpZiel            |
| PLZ                                  | Nächst Wegpkt<br>lösch        |                                        |                               |                                  |
| Auswahl von<br>Karte                 |                               |                                        |                               |                                  |
| Autob.<br>Auf-/Ausfahrt              |                               |                                        |                               |                                  |
| Kreuzung                             |                               |                                        |                               |                                  |
| Suchgebiet<br>ändern                 |                               |                                        |                               |                                  |